# **User Manual and Test Guide**

## Eport-E20

**Operation Guide** 

#### Content

| 1.  | SERI      | AL SERVER CONNECTION              |
|-----|-----------|-----------------------------------|
|     | 1. 1      | EPORT-E20 Connection              |
| 2.  | Seria     | l Settings3                       |
|     | 2.1.      | SecureCRT Serial Tool SecureCRT3  |
|     | 2.2.      | Configure Serial Parameter4       |
| 3.  | EPOF      | RT-E20 NETWORK CREATION           |
|     | 3.1.      | TCP/IP Princple and Test Purpose6 |
|     | 3.2.      | Auto-IP Networking6               |
|     | 3.3.      | Auto-IP TCP Server Test9          |
|     | 3.4.      | Networking by Router13            |
| Ver | sion List | t:                                |
| 201 | 17-11-    | 17 First Draft                    |

## **1. SERIAL SERVER CONNECTION**

#### 1. 1 EPORT-E20 Connection

Eport-E20 connects to PC by Ethernet cable or via router. After the Link light on , then open IOTService. IOTService will show IP address of E20. When Eport-E20 use Auto-IP function, the device IP is 169.254.173.207 .If the product is connected to router, the IP address is assigned by the router or can be set statically.

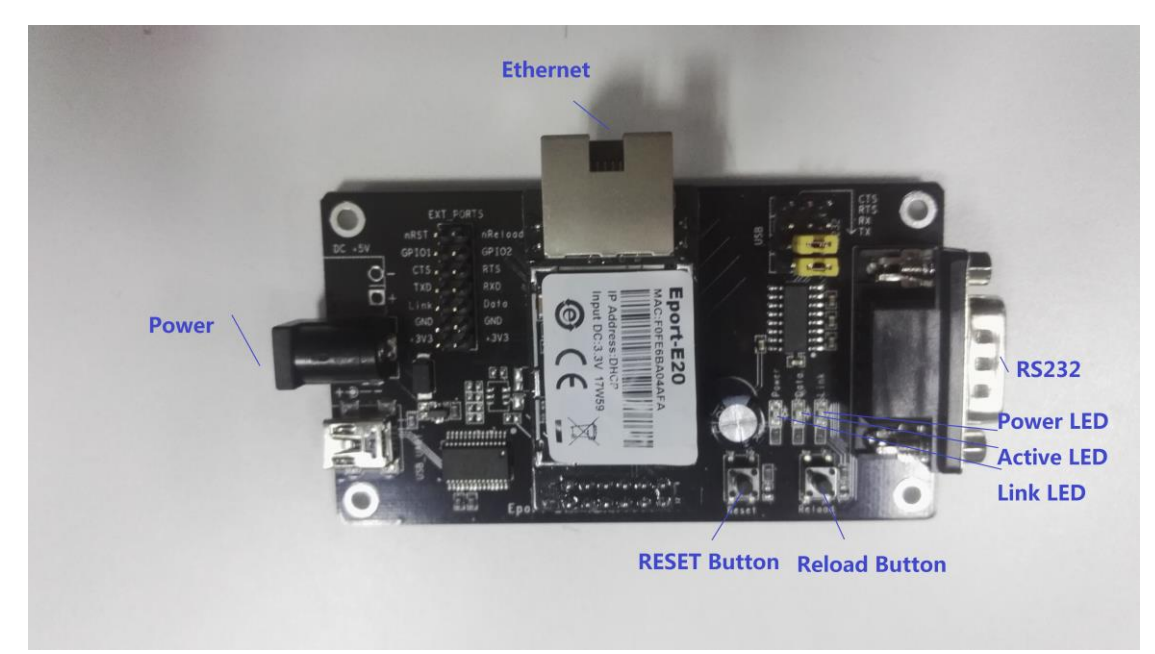

## 2. SERIAL SETTINGS

### 2.1. SecureCRT Serial Tool SecureCRT

Download adddress :

http://gb.hi-flying.com/download\_detail\_dc/downloadsId=22.html

Decompress file and find executable program,

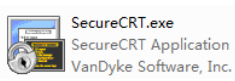

, then open.

Click quick start button 🔯 to create connection.

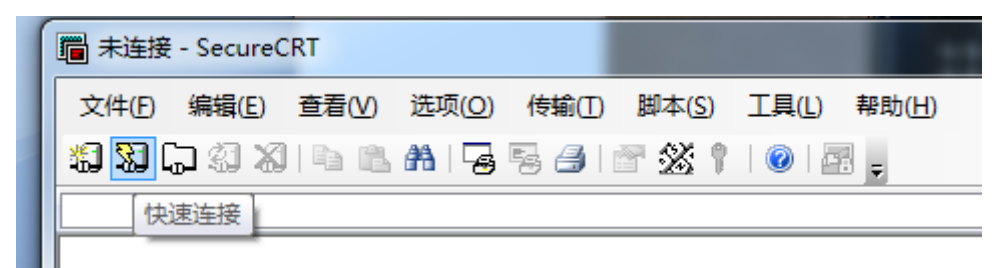

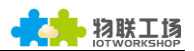

## 2.2. Configure Serial Parameter

| Protocol :   | Serial   |                             |             |                         |                     |         |            |        |
|--------------|----------|-----------------------------|-------------|-------------------------|---------------------|---------|------------|--------|
| Port: Ac     | tual     | connectio                   | on port     | (search                 | by                  | "My     | PC" ->"    | Device |
|              |          |                             |             |                         | 4 - 14              | 「第二」(CC | JMI 和 LPI) | 5      |
| Manager"     | ->" F    | Port(COM a                  | nd LPT)".   | As figure               |                     | 学通信     | 端口 (COM1   | ))     |
| Baud Rate    | : 1152   | 200                         |             |                         |                     |         |            |        |
| Data Bits :  | 8        |                             |             |                         |                     |         |            |        |
| Parity Che   | ck Bit : | : None                      |             |                         |                     |         |            |        |
| Stop Bit : 7 | 1        |                             |             |                         |                     |         |            |        |
| Flow Cont    | rol: N   | None ( <mark>Plea</mark>    | se tick off | "√" befo                | ore RT              | S/CTS)  |            |        |
|              | 快速       | 東连接                         |             |                         |                     | ×       | ו          |        |
|              |          |                             |             |                         |                     |         |            |        |
|              | 甘        | h议(P): Se                   | erial 🔻     | · <del>* 1 *</del>      |                     |         |            |        |
|              | ġļ<br>Sa | 帯口(Q): CC                   | DM1 ▼       | 》和经<br>D <u>T</u> R/DSR |                     |         |            |        |
|              | 北        |                             | .5200 👻     | RTS/CTS                 |                     |         |            |        |
|              | 金        | %/増12(型): 8<br>5(偶応哈(Δ): No | ▼<br>       | XON/XOFF                |                     |         |            |        |
|              | 日.<br>【注 | 511410.33(5)· 11            | • •         |                         |                     |         |            |        |
|              |          | т <u>и</u> се. [            |             |                         |                     |         |            |        |
|              |          |                             |             |                         |                     |         |            |        |
|              |          |                             |             |                         |                     |         |            |        |
|              |          | 自动时显示快速                     |             | 📝 保存会词                  | £₩                  |         |            |        |
|              |          |                             |             | 📝 在新标额                  | 签中打开 <mark>(</mark> | 2       |            |        |
|              |          |                             |             |                         |                     | 取消      |            |        |

Notes: Eport-E20 the default serial data is as above and user can modify device working parameter by IOTService.

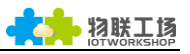

| 系统                                    |               | ┌连接─────      |              |
|---------------------------------------|---------------|---------------|--------------|
| 月户名:                                  | admin         | 连接名称:         | netp 💌       |
| · · · · · · · · · · · · · · · · · · · | admin         | 协议:           | TCP-SERVER - |
| E机名:                                  | Eport-E10     | 服务器端地址:       | 0.0.0.0      |
| HCP:                                  | Enable 💌      | 服务器端口号:       |              |
| P地址:                                  | 10.10.100.10  | 本地端口号:        | 8899         |
| 子网掩码:                                 | 255.255.255.0 | TCP保活间隔:      | 60           |
| 联:                                    | 10.10.100.254 | TCP接收超时:      | 0            |
| )NS:                                  | 10.10.100.254 |               | uart         |
| 30                                    |               |               | uan          |
| UART编号:                               | UART 1 🔻      | 缓冲区大小:  _<br> | 512          |
| 波特率:                                  | 115200 💌      | 新建连接          | 删除连接         |
| 数据位:                                  | 8 💌           | ·             |              |
| 停止位:                                  | 1 💌           | 确认            | 取消           |
| 校验位:                                  | NONE          | 导出设置          | 虚拟通道         |
| 流控:                                   | Disable 🔻     | 导入设置          | 高级设置         |
| ····································· |               | 设置默认参数        | 清除默认参数       |

## 3. EPORT-E20 NETWORK CREATION

### 3.1. TCP/IP Princple and Test Purpose

Principle: Network use physical data link to bulid connection among each isolated station or host to combine data link. As a result, it achieves resource share and communication. It is the most important communication protocol in the process of network communication. Eport-E20 adopts TCP/IP protocol which contain TCP and UDP etc. IP address and port number are two important parameter during generating connection. First, server should make sure IP address and port number. Then client binds the same IP address and port with server to generate connection successfully.

Test purpose:

1. PC connects to Eport-E20 by serial cable. Open SecureCRT to verify if serial port can send and receive data normally.

2. Eport-E20 can connect to PC through the network when it works under STA mode. And it can also connect to PC in AP mode. After open tcpudpdbg tool, PC is recognized as client connected with serial side. Above two software can be used to verify data flow between Eport-E20 and PC.

In following test, "TCP Server Test" -Eport-E20 as server and PC as client." TCP Client Local Test" -Eport-E20 as client and PC as server.

#### 3.2. Auto-IP Networking

Device can directly connect to PC by Ethernet cable and module will use its default IP for PC directly visit or data transfer communication(approximately 15 seconds until PC use 169.254.XXX.XXX). For example, below module IP: 169.254.173.207(normally fixed IP, if conflict it will change to another IP automatically)

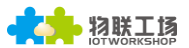

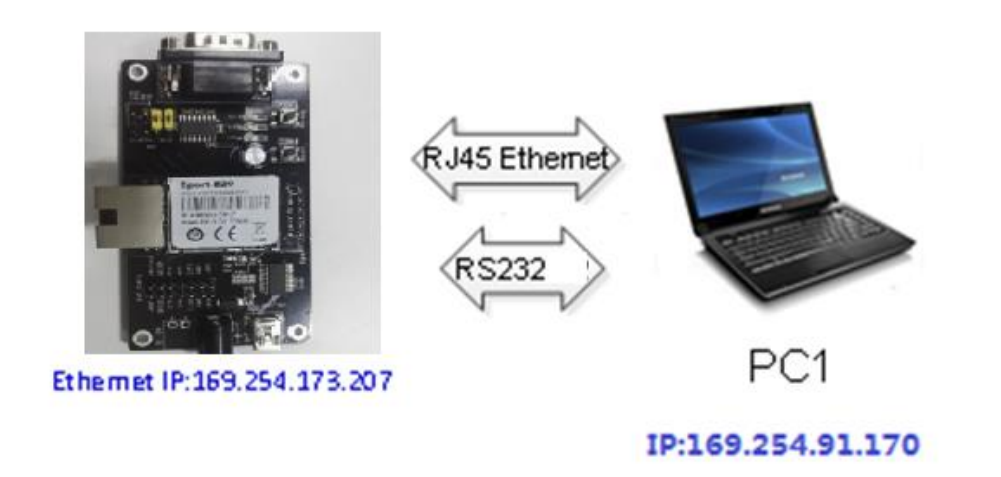

Step 1: Ethernet cable connects RJ45 ports between device and PC. Open IOTService and it will achieve device information automatically. Figure is as below:

| I.O.T Service                       |                       |          |         |        |        |  |  |  |  |  |
|-------------------------------------|-----------------------|----------|---------|--------|--------|--|--|--|--|--|
| Management (M) Setting (C) Help (H) |                       |          |         |        |        |  |  |  |  |  |
| Begin 💥 Stop 🧔 C                    | Disconnected          |          |         |        |        |  |  |  |  |  |
| SN DevType MAC Address H(           | ostName IP            | Position | VirPath | State  | SW Ver |  |  |  |  |  |
| 1 E20 F0FE6BA04AFA Eport            | t-E10 169.254.173.207 | Local    |         | Online | 1.10f  |  |  |  |  |  |
|                                     |                       |          |         |        |        |  |  |  |  |  |

Step 2 : According to IP address above, it can be configured parameter by website. Username and password are both admin as default. As below figure:

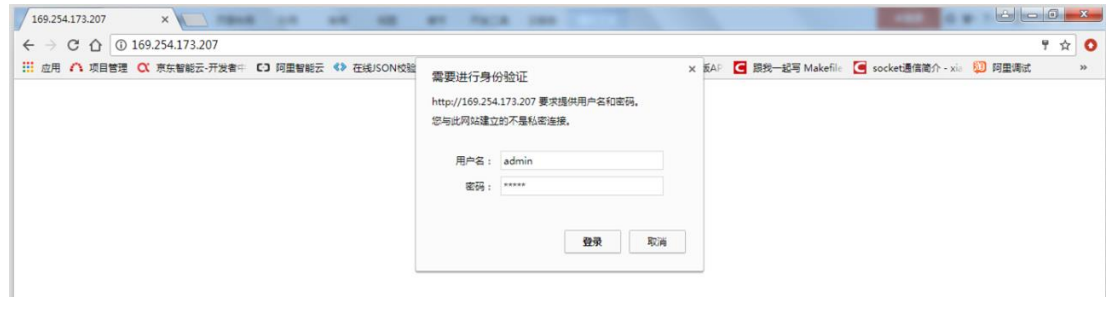

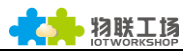

| ← → C O 0 109.254.173.207/inde | California 🍈 Taturoversitati 🧧           | The diam To we we A process American To | Real and a construction of the second second s |
|--------------------------------|------------------------------------------|-----------------------------------------|----------------------------------------------------------------------------------------------------|
| 12 在用 (1) 双目古地 🕔 尽铁智敏女·开发有平    |                                          |                                         | Not-2- Maketin Cocket Statut - xm Co HERD, **                                                                                                    |
|                                |                                          |                                         | English v                                                                                                    |
| STATUS                         | Status<br>System running status overview |                                         |                                                                                                    |
| SYSTEM SETTINGS                | System State                             |                                         | Helper                                                                                                    |
| SERIAL PORT SETTINGS           | Product Name<br>E20                      | MAC<br>F0FE6BA04AFA                     | Idle RAM space remaining, unit byte                                                                                                    |
| COMMUNICATION SETTINGS         | DHCP                                     | IÞ                                      |                                                                                                    |
| CUSTOM SETTINGS                | Enable                                   | 169.254.173.207                         |                                                                                                    |
| OTHERS                         | Subnet Mask<br>255.255.0.0               | Gateway<br>0.0.0.0                      |                                                                                                    |
|                                | DNS<br>10.10.100.254                     | Firmware Version<br>1.1or               |                                                                                                    |
|                                | System Time<br>NTP Disabled              | Total Running Time<br>0-Day 0:18:21     |                                                                                                    |
|                                | Remaining RAM                            | Max Block Size                          |                                                                                                    |

Step 3 : Eport-E20 can connect PC to simulate serial signal from lower MCU by RS232.

Step 4 : Open serial configure tool, SecureCRT is recommended(Others is ok but not convenient). Following test is under SecureCRT and serial parameter can refer to Chapter 2.1 and 2.2. The default state is transparent mode when open SecureCRT. If enter into command mode, it needs input three" +" sequently. Afterwards, secreen appear "EPORT>" . It can use CLI command to set the state of Eport-E20 after entering into command mode. Specific operation method can refer to Eport-E20 user manual.

| Serial-COM1 - S                                 | ecur | eCRT             |           |          |       |            |        |      |          |       |         | x |
|-------------------------------------------------|------|------------------|-----------|----------|-------|------------|--------|------|----------|-------|---------|---|
| 立体のには最近の                                        | 古王   |                  | 体験の       | 脚太(5)    | 工具(1) | あままし (山)   |        |      |          |       |         |   |
|                                                 |      | (V) 2200(0)      | 197385(1) | B444(3)  | (L)   | (11)044.64 |        |      |          |       |         |   |
| -20-1-20-1-30-1-40-1-30-1-40-1-30-1-30-1-30-1-3 |      | 未半1(m)<br>工具栏(T) |           | 1 265 1  | 🕑   🖆 | 8 -        |        |      |          |       |         | _ |
| Serial-COM1                                     |      | 工具性(1)           | B)        | <u> </u> |       |            |        |      |          |       |         | × |
|                                                 |      | 大百会日(の)          | D)        |          |       |            |        |      |          |       |         | ^ |
|                                                 |      | 火豆園口(C)          |           |          |       |            |        |      |          |       |         |   |
|                                                 |      | 按钮栏(II)          |           |          |       |            |        |      |          |       |         |   |
| -                                               |      | 主题(E)            | •         | -        |       |            |        |      |          |       |         |   |
|                                                 |      |                  | 40        |          |       |            |        |      |          |       |         |   |
|                                                 |      |                  | (V)       |          |       |            |        |      |          |       |         |   |
|                                                 |      | 水半滾切釜()          | H)        |          |       |            |        |      |          |       |         |   |
|                                                 | ~    | 垂直滚动杀()          | V)        |          |       |            |        |      |          |       |         |   |
|                                                 |      | 总在最上(A)          |           |          |       |            |        |      |          |       |         |   |
| l                                               | _    | 全屏幕(F) 4         | Alt+Enter |          |       |            |        |      |          |       |         |   |
|                                                 |      |                  |           |          |       |            |        |      |          |       |         |   |
|                                                 |      |                  |           |          |       |            |        |      |          |       |         |   |
|                                                 |      |                  |           |          |       |            |        |      |          |       |         | Ξ |
|                                                 |      |                  |           |          |       |            |        |      |          |       |         |   |
|                                                 |      |                  |           |          |       |            |        |      |          |       |         |   |
|                                                 |      |                  |           |          |       |            |        |      |          |       |         | - |
|                                                 |      |                  |           |          |       |            |        |      |          |       | Default | • |
|                                                 |      |                  |           |          |       |            |        |      |          |       |         | ^ |
|                                                 |      |                  |           |          |       |            |        |      |          |       |         |   |
|                                                 |      |                  |           |          |       |            |        |      |          |       |         | Ŧ |
| 就绪                                              |      |                  |           |          |       | Serial     | : COM1 | 1, 1 | 18行, 57歹 | VT100 | 大写数字    | : |

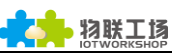

| 映射按钮                      |                                                                                    |              |              |
|---------------------------|------------------------------------------------------------------------------------|--------------|--------------|
| 动作<br>功能(F)               | 发送字符串                                                                              | 标签(          | )            |
| 发送字符串   ▼                 | +++                                                                                | * +++<br>*   |              |
| 发送字符串命令                   |                                                                                    |              |              |
| \r - 发送一个回车 (CR)          | ┢-暫停—秒                                                                             | \e - 发送一个ESC |              |
| \n - 发送一个新行 (LF)          | \t-发送一个TAB                                                                         | ┡-发送一个退格     | ł            |
| 清除(C)                     |                                                                                    | 确定           | 取消           |
| 🕞 Serial-COM1 - SecureCRT |                                                                                    |              |              |
| 文件(F) 编辑(E) 查看(V)         | 选项(O) 传輸(T) 脚本(S) 工具(L                                                             | .) 帮助(H)     |              |
| 🍇 🖏 🕞 🍕 🗶 🗈 🙈             | 🗚   😼 😼 🦪   🖀 💥 🕴   🎯                                                              |              |              |
| L Serial-COM1             |                                                                                    |              |              |
|                           |                                                                                    |              | ×            |
| EPORT>                    |                                                                                    |              | E            |
| EPORT>                    | WS                                                                                 |              | E<br>Defat V |
| EPORT                     | <ul> <li>WS <ul> <li>WS <ul> <li>WT+Z</li> <li>WS</li> </ul> </li> </ul></li></ul> |              | E<br>Defal V |

#### 3.3. Auto-IP TCP Server Test

Step 1 : Open TCP&UDP test tool and generate TCP connection as following process.

- Product has already created a TCP Server(port 8899) for use.
- TCP&UDP test tool can be downloaded from official website: <u>http://gb.hi-flying.com/download\_detail\_dc/downloadsId=54.html</u>
- DestIP : IP address of product, this address can be found by IOTService tool.
- Port : TCP Server port number,8899 default which can be modified by IOTService

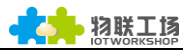

| Operate(O) View(V) Windows(W) Help(H) Language                                                                                                    |
|----------------------------------------------------------------------------------------------------|
| CreateConnection<br>CreateConnection<br>CreateGomection<br>Type: TCP<br>DestIP: 109 C54 173 207 Port: 8099<br>LocalFort @ Auto @ Specia 4001<br>LocalFort @ Auto @ Specia 4001<br>Create cancel<br>Create cancel |
| Send Speed(B/S): 0 Receive Speed(B/S): 0                                                                                                    |

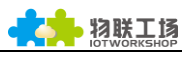

| ystem         |               | SOCKET       |              |
|---------------|---------------|--------------|--------------|
| Jser:         | admin         | SOCKET Name: | netp 💌       |
| Password:     | admin         | Protocol:    | TCP-SERVER - |
| lostName:     | Eport-E10     | Server Addr: | 0.0.0.0      |
| HCP:          | Enable 💌      | Server Port: |              |
| P Address:    | 10.10.100.10  | Local Port:  | 8899         |
| lask:         | 255.255.255.0 | Keep Alive:  | 60           |
| Sate Way:     | 10.10.100.254 | Time Out:    | 0            |
| DNS:          | 10.10.100.254 | Dout         | unt          |
| JART          |               | Rout         | uan          |
| UART No:      | UART 1 🔻      | Buffer Size: | 512          |
| Baudrate:     | 115200 💌      | New SOCKET   | SOCKET Del   |
| Data Bits:    | 8 🔻           | ·            |              |
| Stop Bits:    | 1 💌           | Confirm      | Cancel       |
| Parity:       | NONE          | Export       | VirPath      |
| Flow Control: | Disable 🔻     | Import       | Detail       |
|               |               | F-Set Update | F-Set Clear  |

#### Step 2 : Click Connect to build TCP connection

After successful generation, left side turn to green arrow, yellow if fails.

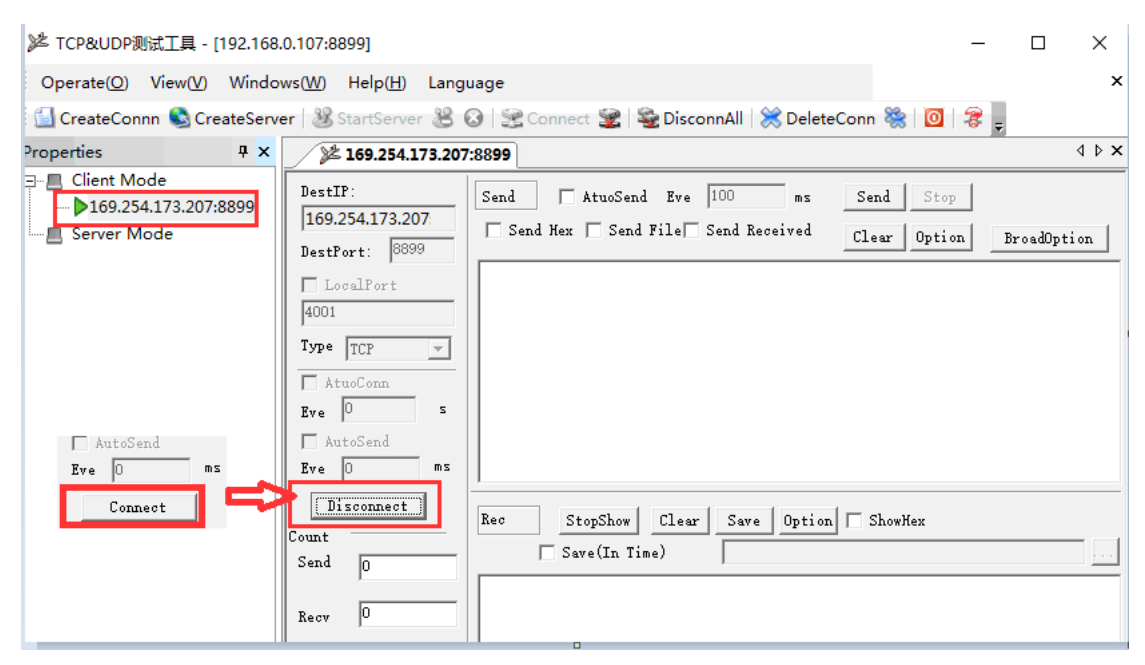

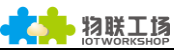

Step 3 : Open serial tool according to following parameter(115200 baud rate as default)

| 💼 Serial-COM5 - Secu | Session Options - Serial-C                                                                                                    | COM5                                                                                                    |                                                   |   |              |
|----------------------|----------------------------------------------------------------------------------------------------|----------------------------------------------------------------------------------------------------|---------------------------------------------------|---|--------------|
| File Edit View Opti  | Category<br>Connection<br>Connection<br>Connection<br>Connection<br>Enclation<br>Connection<br>Connection<br>Enclation<br>Modes<br>Mapped Keys<br>Advanced<br>Cop File<br>Printing<br>Advanced<br>Xmodem/Zmodem | Serial Op<br>Port:<br>Baud rate:<br>Data bits:<br>Parity:<br>Stop bits:<br>Serial brea                                                            | Ations<br>COM5<br>115200<br>8<br>None<br>1<br>100 |   | Flow Control |
|                      | - Terminal<br>- Terminal<br>- Emulation<br>- Modes<br>- Mapped Keys<br>- Advanced<br>- Appearance<br>- Window<br>- Log File<br>- Printing<br>- Advanced<br>- Xmodem/Zmodem                                      | P <u>o</u> rt:<br><u>B</u> aud rate:<br><u>D</u> ata bits:<br>P <u>a</u> rity:<br><u>S</u> top bits:<br><u>S</u> erial brea<br><u>IMPORTANT</u> : | COM5<br>115200<br>8<br>None<br>1<br>Jk 100        | × | milliseconds |

Step 4 : Make sure if serial tool is CMD mode. Input "Exit" to exit CMD mode and enter into transparent mode(which is default)

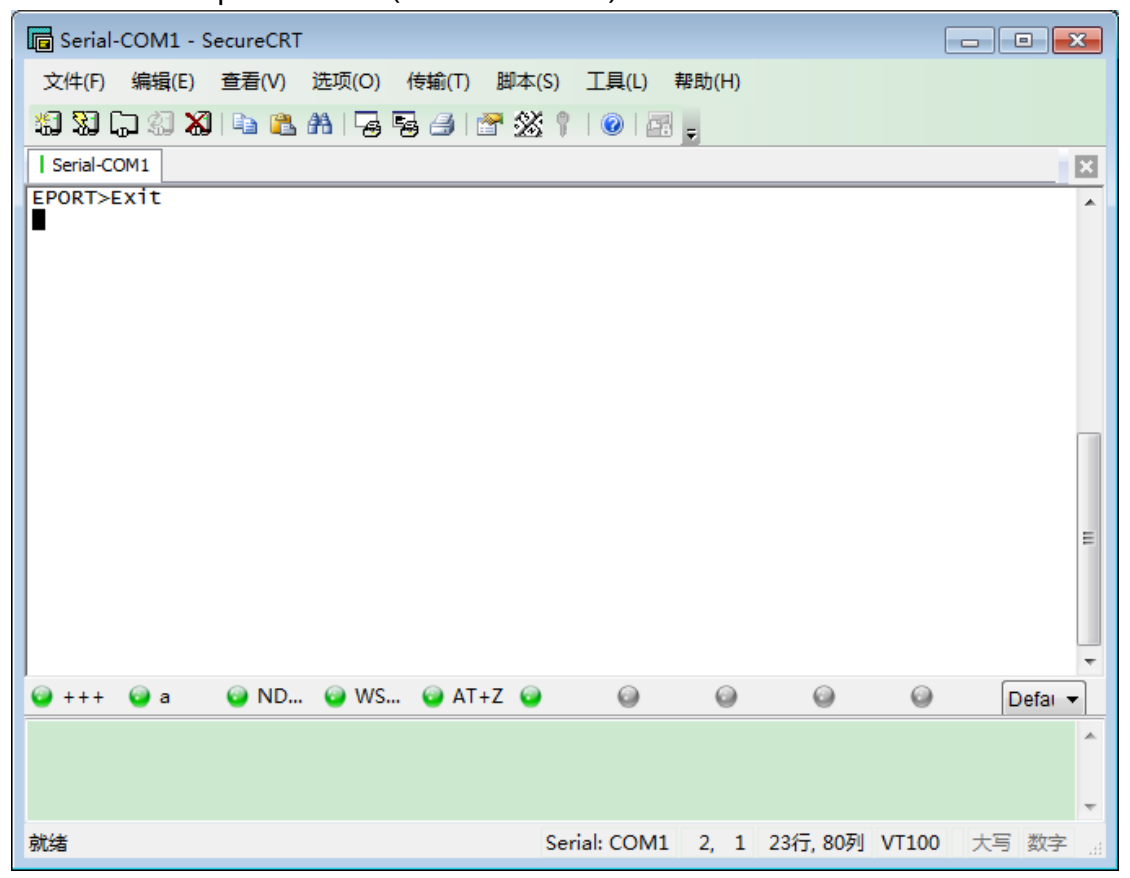

Step 5 : Mutual data transmission between TCP and serial port.

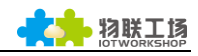

| Operate( <u>O</u> ) View( <u>V</u> ) Window        | rs( <u>W</u> ) H | lelp( <u>H</u> ) Language                                                                                                    |                                                                                             |
|----------------------------------------------------|------------------|----------------------------------------------------------------------------------------------------|---------------------------------------------------------------------------------------------|
| 🗄 🔄 CreateConnn 🔕 CreateServer                     | r   🎉 Sta        | artServer 🐰 🐼   🔶 Co                                                                                                    | onnect 🗝 🗟 DisconnAll   💥 DeleteConn 🎇   🔯   🧃                                              |
| Properties                                         | Ψ×               | 169.254.173.207                                                                                                    | 文件(F) 編辑(E) 查看(V) 选项(O) 传输(T) 脚本(S) 工具(L)<br>7:8899                                         |
| Client Mode<br>169.254.173.207:8899<br>Server Mode |                  | DestIP:           159.254.173.207           DestFort:           9899           LocalFort           4001           Type TCP           Type TCP           AtucConn           Eve 0           s           AtucSend           Eve 0           ssend           72           Recv           13           Clear           Send Speed(B/S) | Send       A tuoSend Eve       100       Send       A a a a a a a a a a a a a a a a a a a a |
|                                                    |                  |                                                                                                    |                                                                                             |

#### **3.4.** Networking by Router

After Eport-E20 has created network connection with router, any terminal can communicate with E20. As the figure shows, IP address will automatically change to the same IP segment 192.168.1.X with router.

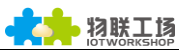

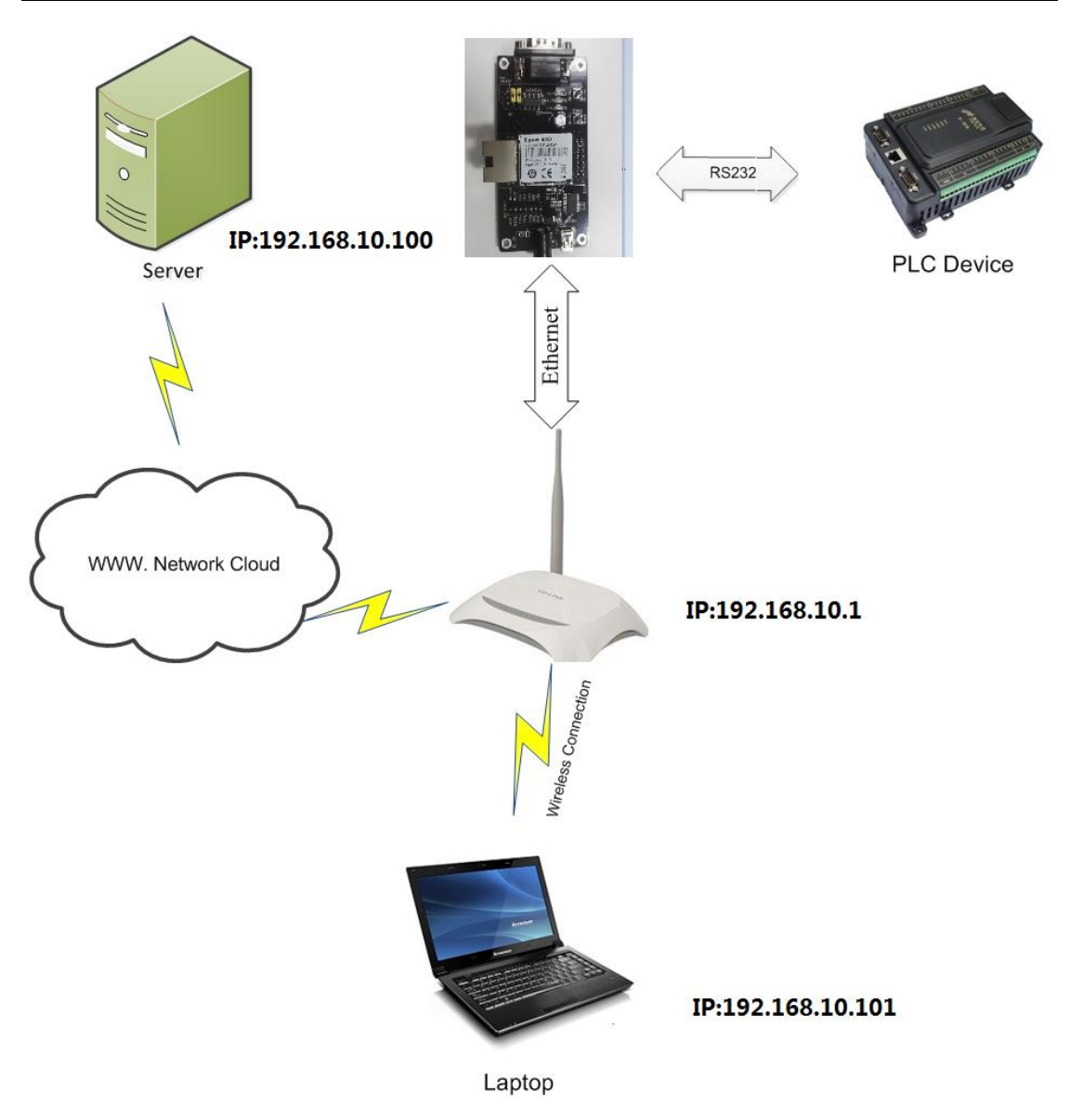

Step 1 : If users want understand real-time IP address of E20, IOTService can be opened for searching or serial query.

| 1.O.T Service                            |              |                |          |         |        |        |  |  |  |
|------------------------------------------|--------------|----------------|----------|---------|--------|--------|--|--|--|
| Management (M) Setting (C) Help (H)      |              |                |          |         |        |        |  |  |  |
| Begin 💥 Stop 🕐 Config 🔍 Status 🖤 VirPath |              |                |          |         |        |        |  |  |  |
| SN DevType MAC Addres                    | s HostName   | IP             | Position | VirPath | State  | SW Ver |  |  |  |
| 1 E20 F0FE6BA04A                         | FA Eport-E10 | 192.168.10.100 | Local    |         | Online | 1.10f  |  |  |  |
|                                          |              |                |          |         |        |        |  |  |  |

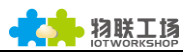

| 🕞 Serial-COM5 - Sec                                                                                                    | ureCRT                                                                |                               |            |                |          |       | _ 🗆 🗙   |
|----------------------------------------------------------------------------------------------------|-----------------------------------------------------------------------|-------------------------------|------------|----------------|----------|-------|---------|
| 文件(E) 编辑(E) 叠                                                                                                    | 皆看(⊻) 选项( <u>O</u> )                                                  | 传输( <u>T</u> ) 脚本( <u>S</u> ) | 工具(L)      | 帮助( <u>H</u> ) |          |       |         |
| 🖏 🖏 🕞 🖏 🗶                                                                                                    | 🗈 🛍 👫   😼 🎙                                                           | s 🕘 i 🕿 💥 i                   | 🕜   📻      | Ŧ              |          |       |         |
| Serial-COM5                                                                                                    |                                                                       |                               |            |                |          |       | ×       |
| ===System State<br>Product ID:E20<br>Software Version<br>Config Protecter<br>System time:NTP<br>Up Time: 0-Day (<br>Total Free Memon<br>MAX Block Size: | ===<br>d:OFF<br>Disabled<br>0:0:42<br>ry: 28928<br>27100              |                               |            |                |          |       |         |
| ===NETWORK===<br>MAC:FOFE6BA04AFF<br>IP Address:192.1<br>IP SubNetMask.2<br>GateWay:192.168                                                             | A<br>168.10.100<br>55.255.255.0<br>.10.1                              |                               |            |                |          |       |         |
| ===UART Status==<br>Config:115200,8<br>State:In CLI<br>Recv Bytes:7<br>Send Bytes:0<br>Failed Bytes:0                                                   | ==<br>,1,NONE,NONE<br>Recv Frames:2<br>Send Frames:0<br>Failed Frames | ;<br>; : 0                    |            |                |          |       |         |
| ===SOCK Status=<br>SOCK Name:netp<br>State:Server Cro<br>Client IP:<br>Recv Bytes:0<br>Send Bytes:0<br>Failed Bytes:0                                   | ==<br>eated<br>Recv Frames:(<br>Send Frames:C<br>Failed Frames        | )<br>)<br>::0                 |            |                |          |       | E       |
| EPORT>                                                                                                    |                                                                       |                               |            |                |          |       | -       |
| 🥥 +++ 💿 Show (                                                                                                    | 0                                                                     | 0 0                           | 0          | 0              | 0        | 0     | Defai 🔻 |
|                                                                                                    |                                                                       |                               |            |                |          |       | *<br>*  |
| 就绪                                                                                                    |                                                                       | Se                            | rial: COM5 | 32, 7          | 32行, 80列 | VT100 | 大写数字。   |

Step 2 : Product acquires IP address from upper router. If user need to modify it to static IP address, it can be configured by IOTService(as below). Restart after configured.

| System      |                |
|-------------|----------------|
| User:       | admin          |
| Password:   | admin          |
| HostName:   | Eport-E10      |
| DHCP:       | Disable 💌      |
| IP Address: | 192.168.10.100 |
| Mask:       | 255.255.255.0  |
| Gate Way:   | 192.168.10.1   |
| DNS:        | 192.168.10.1   |

Step 3 : Configure relative serial parameter with MCU.

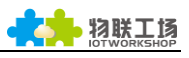

| System       |               | SOCKET       |              |  |
|--------------|---------------|--------------|--------------|--|
| User:        | admin         | SOCKET Name: | netp 💌       |  |
| Password:    | admin         | Protocol:    | TCP-SERVER - |  |
| HostName:    | Eport-E10     | Server Addr: | 0.0.0.0      |  |
| DHCP:        | Enable 💌      | Server Port: |              |  |
| P Address:   | 10.10.100.10  | Local Port:  | 8899         |  |
| Mask:        | 255.255.255.0 | Keep Alive:  | 000          |  |
| Gate Way:    | 10.10.100.254 | Time Out     |              |  |
| DNS:         | 10.10.100.254 | Davit        |              |  |
| JART         |               | Rout         | uan          |  |
| UART No:     | UART 1        | Buffer Size: | 512          |  |
| Baudrate:    | 115200 💌      | New SOCKET   | SOCKET Del   |  |
| Data Bits:   | 8 💌           |              |              |  |
| Stop Bits:   | 1             | Confirm      | Cancel       |  |
| Parity:      | NONE          | Export       | VirPath      |  |
| Flow Control | Half-Duplex   | Import       | Detail       |  |
| Duffee Oieer |               | F-Set Update | F-Set Clear  |  |

Step 4: Retain local connection and forbid extra network connection.

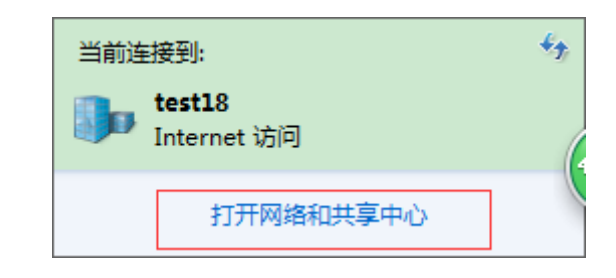

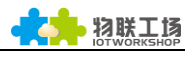

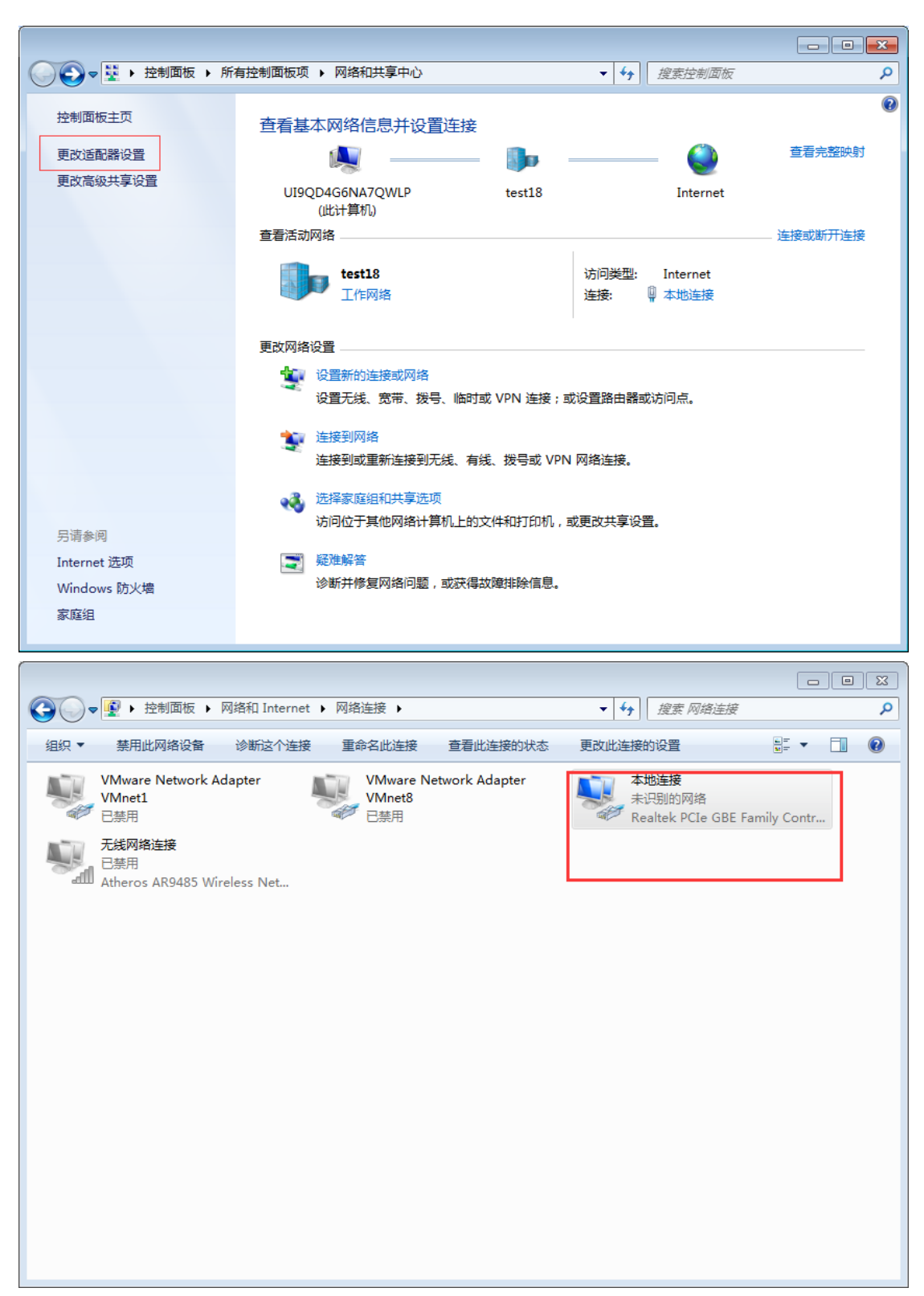

Step 5: Open TCP&UDP tool and create a server.(IP is PC local address, or default. Port is selected randomly as long as not occupied by extra network)

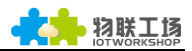

| 🞾 TCP&UDP-Debug                          |                                    |                                                                                    |                          |
|------------------------------------------|------------------------------------|------------------------------------------------------------------------------------|--------------------------|
| Operate( <u>O</u> ) View( <u>V</u> ) Wir | ndows( <u>W</u> ) Help( <u>H</u> ) | Language                                                                           |                          |
| 🗄 🚰 CreateConnn 🔕 CreateS                | erver 🔡 StartServer                | r 🐰 🔕   😤 Connect 愛                                                                | 🗟 DisconnAll 🛛 💥 DeleteC |
| Properties                               | Ŧ ×                                |                                                                                    |                          |
| Client Mode                              |                                    |                                                                                    |                          |
| Server Mode                              | Create<br>Local<br>E               | e Server<br>ocal I 192.168.10.100<br>IPort 9999<br>ve 30 (s) Disc<br>Create Cancel | onnect All               |

Step 6: Default parameter of socket is netp(name), Tcp Server, 8899(port). User can create a new socket according to demand.

|               | -            | ×            |
|---------------|--------------|--------------|
|               | JUCKET       |              |
| admin         | SOCKET Name: | netp 💌       |
| admin         | Protocol:    | TCP-SERVER - |
| Eport-E10     | Server Addr: | 0.0.0.0      |
| Enable        | Server Port: | 0            |
| 10.10.100.10  | Local Port:  | 8899         |
| 255.255.255.0 | Keep Alive:  | 60           |
| 10.10.100.254 | Time Out:    | 0            |
| 10.10.100.254 | Rout:        | uart 💌       |
|               | Buffer Size: | 512          |
| 115200 -      | New SOCKET   | SOCKET Del   |
| 8             | Confirm      | Cancel       |

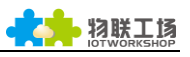

| Rew SOCKET   | Sector of      | ×                      |
|--------------|----------------|------------------------|
| Basic        |                | Detail                 |
| SOCKET Name: | netp1          | Security: Disable 💌    |
| Protocol:    | TCP-CLIENT     | Security Key:          |
| Server Addr: | 192.168.10.101 |                        |
| Server Port: | 9999           | Connect Mode: Always 👻 |
| Local Port:  | 0              | Stop Serial:           |
| Keep Alive:  | 60             | HeartBeat: Disable 💌   |
| Time Out:    | 0              | HeartBeat Serial:      |
| Rout:        | uart 💌         |                        |
| Buffer Size: | 512            | Confirm Cancel         |
|              |                |                        |

Step 7 : After successfully created socket, restart product and open SecureCRT to simulate data transmission between serial port and terminal.

| 실 CreateConnn 🔕 CreateServe                                                            | Serial-COM5 - SecureCR1                                                                                                    |                                                                         |                                                                                      |
|----------------------------------------------------------------------------------------|----------------------------------------------------------------------------------------------------|-------------------------------------------------------------------------|--------------------------------------------------------------------------------------|
| Properties 🛛 🕈 🗙                                                                       | 192.168.10.100:                                                                                                    | 3923                                                                    | 文件(F) 编辑(E) 查看(V) 选项(O) 传                                                            |
| Client Mode<br>Server Mode<br>↓ 32 Local(192.168.10.101):9999<br>↓ 192.168.10.100:3923 | DestIP:           192.168.10.100           DestPort:         3923           ✓         LocalPort           9999           Type         TCP           ✓         AtuoConn           Eve         25         s           ✓         AutoSend           Eve         82         ms | Send AtuoSend Eve 100 ms Send<br>Send Hex Send File Send Received Clear | 調 録 品 級 私 画 西 船 場 場 る                                                                |
|                                                                                        | Count<br>Send 17<br>Recv 15<br>Clear                                                                                                    | Rec StopShow Clear Save Option ShowHe<br>Save(In Time)                  | <ul> <li></li> <li>↔ +++ @ a @ Show @</li> <li>send to socket</li> <li>就绪</li> </ul> |